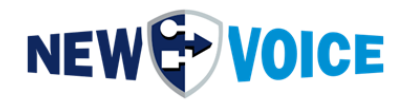

# **CREATION D'UN «LOCKING CODE»**

# POUR LA GENERATION

# D'UNE CLE DE LICENCE

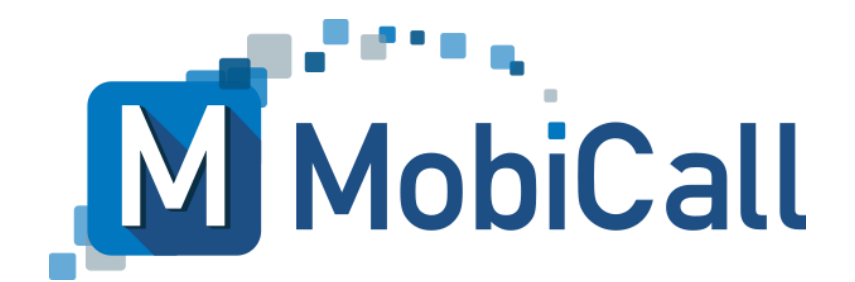

New Voice International AG

Tél.: +41 58 750 11 11 Fax: +41 58 750 11 12

support@newvoice.ch www.newvoiceinternational.com

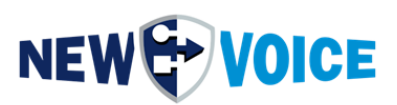

### TABLE DES MATIERES

| ТА | BLE DES MATIERES                 | 2  |
|----|----------------------------------|----|
| 1  | INTRODUCTION                     | 4  |
| 2  |                                  | 5  |
| 2  |                                  | 6  |
| 3  | MOBICALL - FORMULAIRE DE CONTACT | 10 |

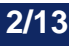

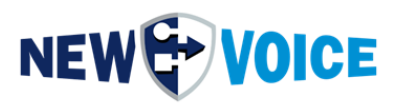

| Fichier    | hier NVSPEC5075_Creation_Du_Locking_Code_FR.docx |     |                  |  |  |  |
|------------|--------------------------------------------------|-----|------------------|--|--|--|
| Date       | ate Version Auteur Description                   |     |                  |  |  |  |
| 21/07/2017 |                                                  | OLI | Version initiale |  |  |  |
| 28/08/2017 |                                                  | MAG | Traduction       |  |  |  |

#### Avertissement

Les informations contenues dans ce document sont estimées, de toute bonne foi, exactes et fiables au moment de la publication.-En raison des constantes améliorations et mises à jour, New Voice ne peut garantir l'exactitude des imprimés après la date de publication et exclut toute responsabilité de dommages pouvant découler d'éventuelles erreurs ou omissions. Avant de consulter ce document, veuillez examiner les notes de publication pertinentes quant aux exigences fonctionnelles et/ou le

support spécial pour cette version. En cas de divergence entre l'information du présent document et les notes de publication, l'information contenue dans les notes remplace celle du présent document.

New Voice met à disposition de versions actualisées de ce document et d'autres documents.

New Voice se réserve le droit de modifier le contenu de ce document à tout moment et sans avis préalable.

© Copyright 2019 New Voice International AG. Tous droits réservés.

Ce document est soumis à la loi suisse sur la propriété littéraire et artistique (copyright) et est protégé par des accords internationaux. Toute reproduction, duplication, conservation et utilisation de tout type de support de données, même partielle par extraits, n'est pas autorisée sans l'accord écrit préalable de New Voice International AG. Toutes les marques et noms de sociétés utilisés sont des marques déposées de leurs détenteurs respectifs et sont soumis à la loi sur les marques du pays respectif.

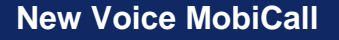

3/13

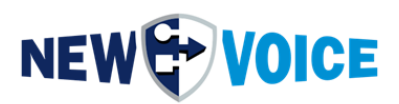

### **1** INTRODUCTION

Un soi-disant «Locking Code» est nécessaire pour la génération d'une clé de licence dans le cas d'une nouvelle installation, d'une mise à jour de la version de MobiCall, ainsi que d'une extension du système.

Le «Locking Code» doit être généré par le système avec le dongle connecté.

#### Note :

Sans le «Locking Code» correct, aucune clé de licence ne peut être générée.

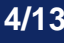

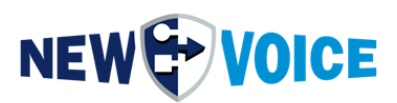

### 2 DONGLE USB MATERIEL

- 1. Veuillez connecter le dongle USB matériel
- Démarrez le panneau de la centrale d'alarme.
   Menu → «Paramètres» → «Paramètres système à l'aide de l'Assistant de Configuration» → «Paramètres du dongle»

ou

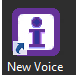

icône de bureau «**New Voice Information**» <sup>New Voice</sup> → onglet «**Dongle**».

- Bouton «Mise à jour spéciale de la licence».
   Le bouton peut être étiqueté différemment, selon la version de MobiCall, avec «Mise à jour de la licence», «Mettre à jour la licence» ou «Mise à jour du dongle USB».
- 4. Le bouton «**Get Locking Code**» est utilisé pour la génération du code de verrouillage.
- 5. Vérifiez le code de verrouillage. S'il est composé de 20 caractères, il a été généré avec l'ancien outil et donc il ne peut plus être utilisé pour créer une clé de licence. Dans ce cas, veuillez utiliser le nouvel outil pour la génération du code, comme décrit dans les pages suivantes.

En cas de doute, n'hésitez pas à contacter notre équipe du support technique.

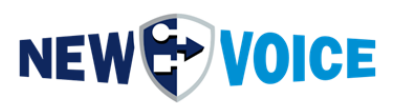

### 2.1 Génération du «Locking Code»

Les options suivantes peuvent être utilisées pour créer un «Locking Code». En fonction de la version de MobiCall, la forme peut différer. Normalement, vous pouvez trouver les paramètres de la centrale d'alarme à partir de l'élément du menu «*Paramètres*»  $\rightarrow$  «*Paramètres système par l'Assistant de Configuration*»  $\rightarrow$  «*Paramètres du dongle*» ou via l'icône de bureau «*New Voice Information*»  $\rightarrow$  Onglet «*Dongle*» ou «*Licence*» Le dongle USB doit être connecté au système pour pouvoir générer le «Locking Code».

| A                                                                                                    | ssistant d'installation N                                                               | New Voice 📃 🗆 🗙                                                                                                    |
|----------------------------------------------------------------------------------------------------|-----------------------------------------------------------------------------------------|----------------------------------------------------------------------------------------------------|
| Assistant de configuration rapide MobiCall                                                                                                  |                                                                                         |                                                                                                    |
| Afficher les paramètres:<br>I≌r Paramètres de base                                                                                          | Paramètres dongle                                                                       |                                                                                                    |
|                                                                                                    | Un dongle est une clé USE<br>MobiCall, vous devez conr<br>Pour activer le dongle la lic | 3 utilisé pour protéger nos applications. Pour mettre en marche un serveur<br>necter un dongle à un port USB sur le serveur.<br>sence doit être mise à jour avec le code reçu par New Voice. Contactez |
| Paramètres pour la surveillance du système et de l'équi     Paramètres supervision de Lignes                                                | New Voice pour recevoir v<br>Activer la supervision                                     | rotre code d'activation du dongle.<br>du dongle. Si aucun dongle n'existe (version de démonstration), désactiver                                                                                       |
| <ul> <li>Paramètres de backup</li> <li>Paramètres Message Queue</li> <li>Paramètres d'alarme</li> </ul>                                     | Si le dongle est enlevé,<br>Si le dongle est enlevé,                                    | ; l'alarme suivante est lancée: 9860 Dongle WatchDog 🗨 supervision du dongle uniquement après la première insertion du dongle.                                                                         |
| Paramètres Groupes et Personnes     Importer les données d'alarmes     Importer les données d'alarmes                                       | 🔲 Démarrer l'alarme lo                                                                  | orsque le dongle est à nouveau connecté:                                                                                                    |
| Paramètres Interfaces     Eléments supplémentaires     Suppléments de conférence     Paramètres TMS                                         | Démarrer l'alarme Dong<br>Le message d'alarme e<br>tous les jours jusqu'à ce            | gle Licence Temporaire si les jours restants sont inférieurs à: 30<br>est dynamique et sera généré au démarrage de l'alarme. Elle sera répétée<br>e que la licence temporaire soit mise à jour.        |
| <ul> <li>Paramètres évènement</li> <li>Paramètres Auto-Start</li> <li>Paramètres serveur web</li> <li>Paramètres surtème étendus</li> </ul> | Information dongle                                                                      | 2 Rafraîchir                                                                                                    |
|                                                                                                    | Version New Voice Tool:<br>Région:                                                      | U.U<br>Version de démonstration                                                                                                    |
|                                                                                                    | Types:                                                                                  | 0 Nombre d'interfaces: 0                                                                                                    |
|                                                                                                    | Nombres de lignes<br>Nombre de contacts                                                 | 0 Nombre de relais 0                                                                                                    |
|                                                                                                    | Extended License Data                                                                   | Show License                                                                                                    |
| < III >                                                                                                    | USB Dongle série:                                                                       | Hex: 0000 Dec: 0                                                                                                    |
| Ð                                                                                                    | V OK                                                                                    | Appliquer                                                                                                    |

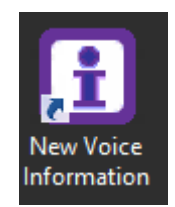

New Voice MobiCall

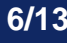

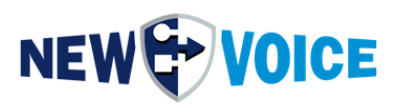

7/13

| Information New Voice                                 |                                                                                   | _ 🗆 > |
|-------------------------------------------------------|-----------------------------------------------------------------------------------|-------|
| ■ Lignes<br>I Système                                 | Adresses Célémaintenance & Autres                                                 |       |
| Information dongle Sentinel –<br>NVT Version jusqu'à: | 0.0                                                                               |       |
| Région:                                               | Version de démonstration                                                          |       |
| Enregistré pour:                                      |                                                                                   |       |
| Lignes:                                               | 0 Lignes fax: 0                                                                   |       |
| Nombre de contacts:                                   | 0 Nombre de relais: 0                                                             |       |
| Nombre d'interfaces:                                  | 0 Synthèse vocale: 0                                                              |       |
| Produits web:                                         |                                                                                   |       |
| Fonctionnalités du web:                               |                                                                                   | 1     |
| Serveur 3G/4G pour OS:                                | Nombre de clients: 0                                                              | 1     |
| Numéro de série                                       | Hex: 0000 Dec: 0 💈 Rafraî chir                                                    |       |
| Mise à jour de la licence av                          | vec Field Exchange Utility, version spéciale Mise à jour spéciale de la licence   |       |
| Mise à jour de la licence av                          | vec Field Exchange Utility, version standard 🥻 Mise à jour standard de la licence |       |
| Remarques :                                           |                                                                                   |       |
| e Star                                                | 🗎 Exporter 🔽 OK 📑 Accepter 🗙 An                                                   | nuler |

Dans ce cas, il faut faire une distinction entre deux versions du programme permettant ou pas de créer le «Locking Code». Les «Locking Codes» créés par l'ancienne version du programme «Mise à jour standard des licences» ne peuvent plus être utilisés pour la création de licences. Vous pouvez les reconnaître facilement puisque ces «Locking Code» sont toujours composés par 20 caractères. Les «Locking Codes» générés par la nouvelle version du programme «Mise à jour spéciale de la licence» contiennent plus de 20 caractères et doivent être utilisés pour la création de la licence.

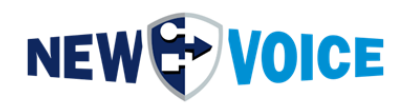

| 🌾 Field Exchange Utility 🎽 |
|----------------------------|
|                            |
|                            |
| Get Locking Code           |
|                            |
|                            |
|                            |
| Update License             |
| Help                       |

Veuillez éviter d'utiliser l'ancienne version pour créer le «Locking Code» !

| SuperPro Field Exchange Utility                                      |
|----------------------------------------------------------------------|
| Hardware Key Software Key                                            |
| B                                                                    |
| HOGPCUJOIREXFKASAVDXIQBGCZFIBBGPFHJIEXHD A<br>CNJCEQDRHUAADXFQBTEBDL |
| Get Locking Code                                                     |
|                                                                      |
|                                                                      |
| ✓                                                                    |
| Update License                                                       |
| Help                                                                 |

Nouvelle version du programme. Ce «Locking Code» peut être utilisé pour générer une licence.

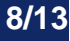

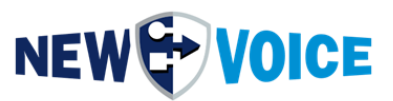

Le bon programme pour générer le «Locking Codes» et saisir la clé de licence se trouve sous **D:\nvt\sentinel\SuperProLicenses**. Au cas où ceci ne serait pas disponible dans votre système, n'hésitez pas à contacter notre équipe du support technique. Vous pouvez trouver les coordonnées de chaque pays sur notre site Web.

A partir de la version 8.1 de MobiCall version, il existe de petites variations dans l'interface utilisateur. Le processus reste le même.

|                            | Inform                   | ation New Voice          |                               | _ □                       |
|----------------------------|--------------------------|--------------------------|-------------------------------|---------------------------|
| Lignes Système             | Adres                    | ses  <br>∦ NVT & WEB     | Télémaintenance               | & Autres<br>e & Interface |
| - Information dongle Senti | nel                      |                          |                               |                           |
| NVT Version jusqu'à:       | 0.0                      |                          |                               |                           |
| Région:                    | Version de démonstration | n                        |                               |                           |
| Enregistré pour:           |                          |                          | Type PBX:                     |                           |
| Partenaire:                |                          |                          | Numéro Commande:              |                           |
| Enregistré pour:           | Veuillez procéder à une  | demande de licence (voip | o. capi,) afin d'utiliser les | canaux vocau)             |
| Lignes:                    | 0 Nombre of              | de contacts: 0           | Nombre d'interfaces           | s: 0                      |
| Lignes fax:                | 0 Nombre of              | de relais: 0             | Nombre de cameras             | s: 0                      |
| Fonctions MobiCall         |                          |                          |                               |                           |
| Produits web:              |                          |                          |                               |                           |
| Fonctionnalités du we      | b:                       |                          |                               |                           |
| Serveur 3G/4G pour (       | DS:                      |                          | Nombre de clients:            | 0                         |
| Numéro de série:           | Hex: 0000 Dec: 0         | 🙎 Rafraî                 | chir 🚺 Mise à joi             | ur de la licence          |
| Remarques :                |                          |                          |                               |                           |
| €                          | Exporter                 | 🗸 OK                     | Accepter                      | × Annule                  |

| 🕼 New Voice License Tool 🛛 🕹 🕹                                         |
|------------------------------------------------------------------------|
| Update the New Voice MobiCall License                                  |
| Activate USB Hard Dongle License                                       |
| Update USB Dongle License with FieldExchange Utility USB Dongle Update |
| C Activate Soft Dongle License                                         |
| License Locking Code File:                                             |
| C:\Users\NVM\Desktop\NVLockCode.loc                                    |
| Generate Locking Code File                                             |
| Soft Dongle License Code and Signature:                                |
|                                                                        |
| Drag nvs and nvl license files into the dialog to add a soft license   |
| Update Soft License                                                    |
| Exit                                                                   |

New Voice MobiCall

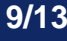

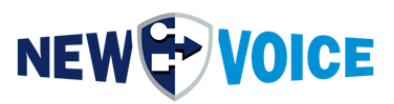

## **3** SOFT DONGLE OU CLE LOGICIELLE

Icône de bureau «**New Voice Information**»<sup>Information</sup> → Onglet «**Dongle**» ou

#### «Licence».

|                               | Information New Voice                                                                      |
|-------------------------------|--------------------------------------------------------------------------------------------|
| ■ Lignes<br>Système           | Adresses     Adresses     NVT & WEB     S Alarme & Interface                               |
| Information dongle Sentinel - |                                                                                            |
| NVT Version jusqu'à:          | 0.0                                                                                        |
| Région:                       | Version de démonstration                                                                   |
| Enregistré pour:              | Type PBX:                                                                                  |
| Partenaire:                   | Numéro Commande:                                                                           |
| Enregistré pour:              | Veuillez procéder à une demande de licence (voip. capi,) afin d'utiliser les canaux vocaux |
| Lignes:                       | 0 Nombre de contacts: 0 Nombre d'interfaces: 0                                             |
| Lignes fax:                   | 0 Nombre de relais: 0 Nombre de cameras: 0                                                 |
| Fonctions MobiCall            |                                                                                            |
| Produits web:                 |                                                                                            |
| Fonctionnalités du web:       |                                                                                            |
| Serveur 3G/4G pour OS:        | Nombre de clients: 0                                                                       |
| Numéro de série:              | Hex: 0000 Dec: 0 Z Rafraîchir Size à jour de la licence                                    |
| Remarques :                   |                                                                                            |
| <b>€</b>                      | 🛓 Exporter 🛛 🗸 OK 🗖 Accepter 🗙 Annu                                                        |

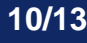

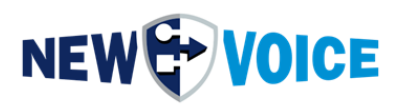

| Liones                      | Adre                     | sses                   | Télémaintenance & A                | Autres     |
|-----------------------------|--------------------------|------------------------|------------------------------------|------------|
| Système                     | Dongle                   | NVT & WEE              | B Alame &                          | Interfac   |
| formation dongle Sentinel - |                          |                        |                                    |            |
| NVT Version jusqu'à:        | 0.0                      |                        |                                    |            |
| Région:                     | Version de démonstration | on                     |                                    |            |
| Enregistré pour:            |                          |                        | Type PBX:                          |            |
| Partenaire:                 |                          |                        | Numéro Commande:                   |            |
| Enregistré pour:            | Veuillez procéder à une  | demande de licence (vo | ip. capi,) afin d'utiliser les car | naux vo    |
| Lignes:                     | 0 Nombre                 | de contacts: 0         | Nombre d'interfaces:               | 0          |
| Lignes fax:                 | 0 Nombre                 | de relais: 0           | Nombre de cameras:                 | 0          |
| Fonctions MobiCall          |                          |                        |                                    |            |
| Produits web:               |                          |                        |                                    |            |
| Fonctionnalités du web:     |                          |                        |                                    |            |
| Serveur 3G/4G pour OS:      |                          |                        | Nombre de clients:                 | 0          |
| Numéro de série:            | Hex: 0000 Dec: 0         | 🖉 Rafrai               | îchir 🚺 Mise à jour d              | le la lice |
| Remarques :                 |                          |                        |                                    |            |
|                             |                          |                        |                                    |            |

Bouton → «Mise à jour de la licence»

| Ē. | New Voice License Tool                                                 |  |  |  |  |  |
|----|------------------------------------------------------------------------|--|--|--|--|--|
| Г  | Update the New Voice MobiCall License                                  |  |  |  |  |  |
|    | C Activate USB Hard Dongle License                                     |  |  |  |  |  |
|    | Update USB Dongle License with FieldExchange Utility USB Dongle Update |  |  |  |  |  |
|    | Activate Soft Dongle License     License Locking Code File:            |  |  |  |  |  |
|    | C:\Users\Administrator\Desktop\WVLockCode.loc                          |  |  |  |  |  |
|    | Generate Locking Code File                                             |  |  |  |  |  |
|    | Soft Dongle License Code and Signature:                                |  |  |  |  |  |
|    |                                                                        |  |  |  |  |  |
|    | Drag nvs and nvl license files into the dialog to add a soft license   |  |  |  |  |  |
|    | Update Soft License                                                    |  |  |  |  |  |
|    | Exit                                                                   |  |  |  |  |  |

Option «Activate Soft Dongle License» → Bouton «Generate Locking Code File»

11/13

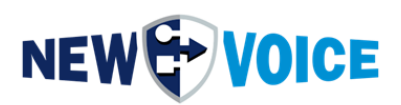

|   | Information                                                                                                    |              | x |
|---|----------------------------------------------------------------------------------------------------|--------------|---|
| i | The locking code zip file<br>'C:\Users\Administrator\Desktop\NVLockCode.loc.zip'<br>dongle generation, was successfully written and zipped | for the soft |   |
|   |                                                                                                    | ОК           |   |

Ceci réunit les fichiers nécessaires avec le code de verrouillage pour générer les fichiers de licence sous «**NVLockCode.zip**».

Ça doit être envoyé à par e-mail à New Voice avec la requête d'activation.

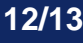

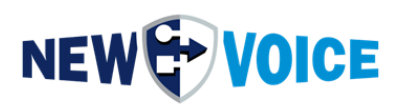

## 4 MOBICALL – FORMULAIRE DE CONTACT

MobiCall est synonyme d'une approche simple et claire, qui assure une intégration rentable dans le processus opérationnel et l'infrastructure.

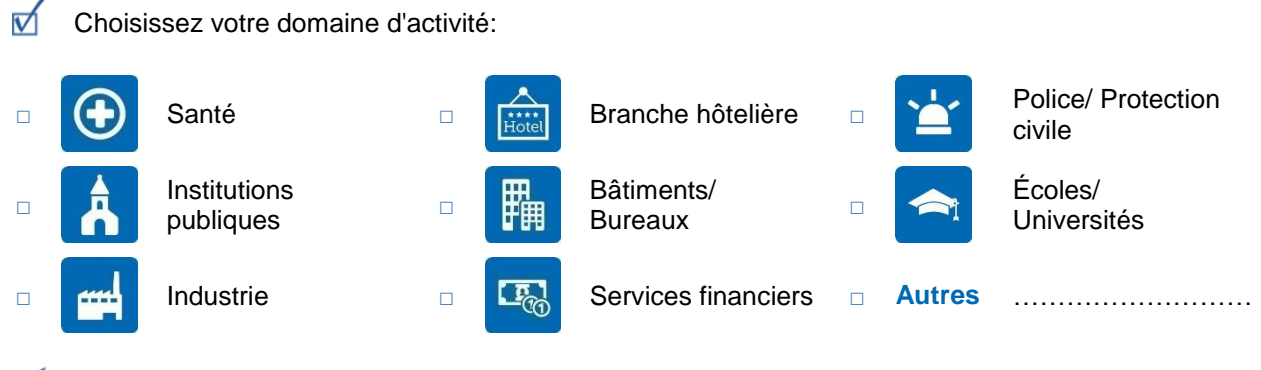

Saisissez la solution/les composants de solution dont vous avez besoin:

| ð                         | Alarme incendie                 | <b>90</b>   | Enregistrement<br>vocal                | 454    | Multi-tenant                                 |
|---------------------------|---------------------------------|-------------|----------------------------------------|--------|----------------------------------------------|
| ×                         | Évacuation                      |             | Rendu Web                              | A      | Contrôle d'accès                             |
|                           | Protection personnelle          | <b>Q</b>    | Localisation                           |        | Hotline                                      |
|                           | Interface internet              | <b>()</b>   | Haut-parleur                           | Ľ∕Q,   | Surveillance<br>De production                |
| 0010011<br>01001<br>10011 | Base de données/<br>Statistique |             | Surveillance de production             |        | Plans d'urgence                              |
| <b>C</b> °                | Appel malade                    | IP          | Surveillance<br>réseau/ PABX           |        | Minibar/ Ecoute bébé<br>Statut de la chambre |
| 1<br>1<br>1<br>1          | Conférences                     | <b>i</b> ti | Mobilisation                           |        | Solutions de mobilité<br>(3G/4G/wifi)        |
| ×                         | Contrôle<br>de production       | Ø           | Système de<br>gestion<br>des bâtiments | Autres |                                              |

| Société :                      |  |
|--------------------------------|--|
| Code postal / Ville :          |  |
| Pays :<br>Personne à contacter |  |
| :                              |  |
| Téléphone :                    |  |
| Courriel :                     |  |

| Remai | rque : |  |  |
|-------|--------|--|--|
|       |        |  |  |
|       |        |  |  |
|       |        |  |  |
|       |        |  |  |
|       |        |  |  |
|       |        |  |  |
|       |        |  |  |
|       |        |  |  |
|       |        |  |  |
|       |        |  |  |

Veuillez nous envoyer ce formulaire par e-mail à contact@newvoice.ch.

**New Voice MobiCall**